## Self-Declare Minority-Owned/Woman-Owned Business Enterprise (M/WBE) Certifications

## **Before We Begin**

The steps in this guide can be completed by a user provisioned with the role:

- Vendor Admin
- Signatory
- Contributor

Follow the steps below to self-declare Minority-Owned/Woman-Owned Business Enterprise (M/WBE) certifications in PASSPort.

**Note**: Self-declaring M/WBE certifications in PASSPort does not replace the certification process with NYC Small Business Services (SBS); however, self-declaring in PASSPort will allow SBS to run reports on self-declared M/WBE vendors and proactively reach out to them to start the SBS certification process. Once the SBS certification process is completed, PASSPort will update the Self-declared status to Certified.

## 1. Log in to PASSPort.

On the PASSPort Homepage, click the Vendor Information widget.

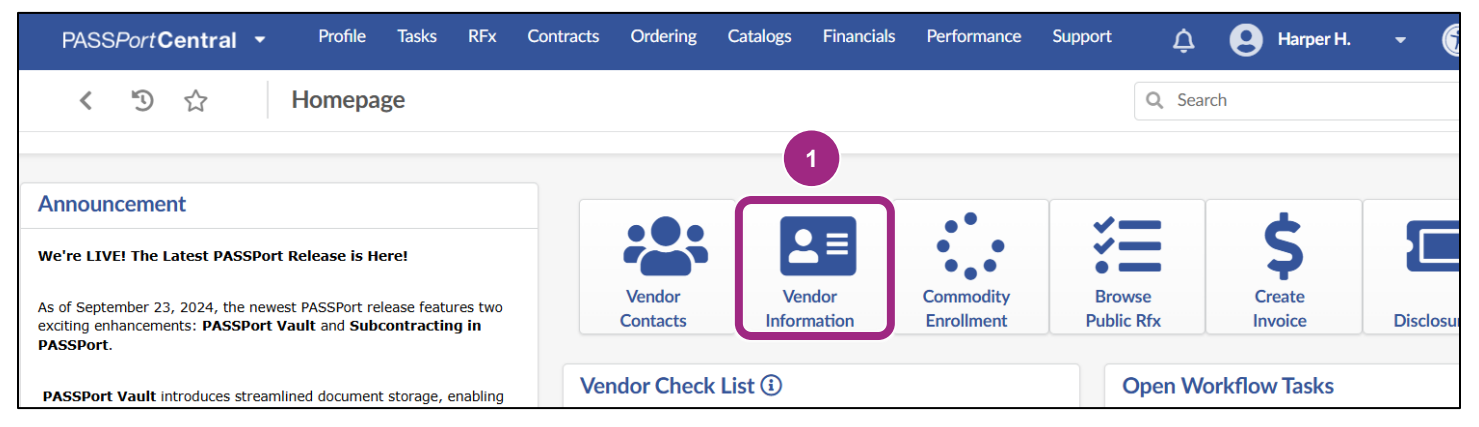

The Basic Information tab opens.

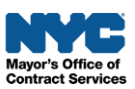

Scroll down to the Vendor M/WBE Certifications section at the bottom of the page.
 To declare a new M/WBE certification, click the + Declare New Certification button.

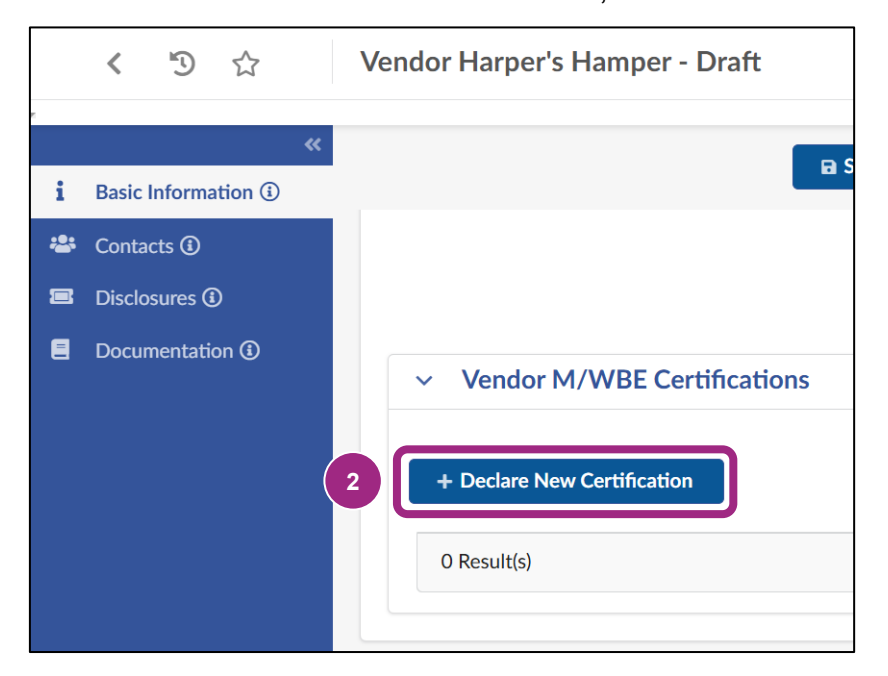

The M/WBE Certifications window appears.

3. Click the **Self-Declared Certification** drop down field and begin typing to select a certification from the menu or click **See All** to select from the full list of certifications.

| M/WBE Certifications (declared by Vendor) | 8 <b>- ×</b> |
|-------------------------------------------|--------------|
| Save Save and Close Close                 |              |
| ✓ Vendor Self-Declaration                 |              |
| Vendor ID                                 |              |
| Harper's Hamper 123578906                 |              |
| Self-Declared Certification*              |              |
| MWBE -                                    |              |
| Exempt from MWBE Rpt Card                 | 3            |
| See All                                   | •            |

Upon clicking See All, the Vendor Diversity Classification window opens.

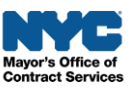

4. Click the **checkbox** to the left of the certification you wish to add.

There are 12 options to choose from.

Once selected, the screen will automatically return to the M/WBE Certifications window.

| /endo | endor Diversity Classification                                                                                                    |   |  |  |
|-------|----------------------------------------------------------------------------------------------------|---|--|--|
|       | Close                                                                                                    |   |  |  |
| Ke    | ywords Q Search Reset                                                                                                    |   |  |  |
| 4     | Please select from the options below:                                                                                                 | ¢ |  |  |
|       | DBE certified Metropolitan Transportation Authority (MTW)                                                                             |   |  |  |
|       | DBE certified with New York Department of Transportation                                                                              |   |  |  |
|       | DBE certified with Niagara Frontier Transportation Authority                                                                          |   |  |  |
|       | DBE certified with The Port Authority of New York and New Jersey                                                                      |   |  |  |
|       | Exempt from MWBE Rpt Card                                                                                                    |   |  |  |
|       | M/WBE certified with New York State Department of Economic Development, Division of Minority and Women's Business Development (DMWBD) |   |  |  |
|       | M/WBE certified with The Port Authority of New York and New Jersey                                                                    |   |  |  |
|       | Self-Identified LGBTQ-owned                                                                                                    |   |  |  |
|       | Self-Identified Minority-Owned                                                                                                    |   |  |  |
|       | Self-Identified Veteran-Owned                                                                                                    |   |  |  |
|       | Self-Identified Woman-Owned                                                                                                    |   |  |  |
|       | Self-Identified Worker Coop                                                                                                    |   |  |  |

**Note:** Self-declaring a certification here does not replace the certification process with Small Business Services (SBS). Once you self-declare a certification in PASSPort, SBS will contact you with next steps.

5. Click the Save and Close button.

| 1/WBE Certifications (declared by Version)  | 8 <b>- x</b> |
|---------------------------------------------|--------------|
| Save Save and Close Close                   |              |
| <ul> <li>Vendor Self-Declaration</li> </ul> |              |
| Vendor ID                                   |              |
| Harper's Hamper 123578906                   |              |
| Self-Declared Certification*                |              |
| Self-Identified Woman-Owned                 | 8 -          |

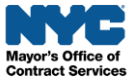

Your self-declared certification appears in a table in the Vendor M/WBE Certifications section.
 If necessary, repeat steps 2-5 to self-declare additional M/WBE certifications.

|     | < ⋽ ☆                                          | Vendor Harper's Hamper - Draft                                                       | Q Search                                              |
|-----|------------------------------------------------|--------------------------------------------------------------------------------------|-------------------------------------------------------|
| i   | <b>«</b><br>Basic Information (i)              | Save and Ref                                                                         | resh                                                  |
| *2* | Contacts ④<br>Disclosures ④<br>Documentation ④ | <ul> <li>Vendor M/WBE Certifications</li> <li>+ Declare New Certification</li> </ul> |                                                       |
|     |                                                | Certification 6 C<br>Self-Identified Woman-Owned<br>1 Result(s)                      | ertification Initiation Date<br>12/20/2024 9:55:33 AM |

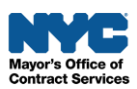